## Google Docs Save as PDF

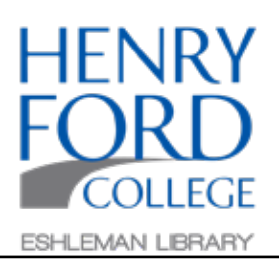

## Step One:

When ready to download, select File, and then PDF Document (.pdf) in the main toolbar.

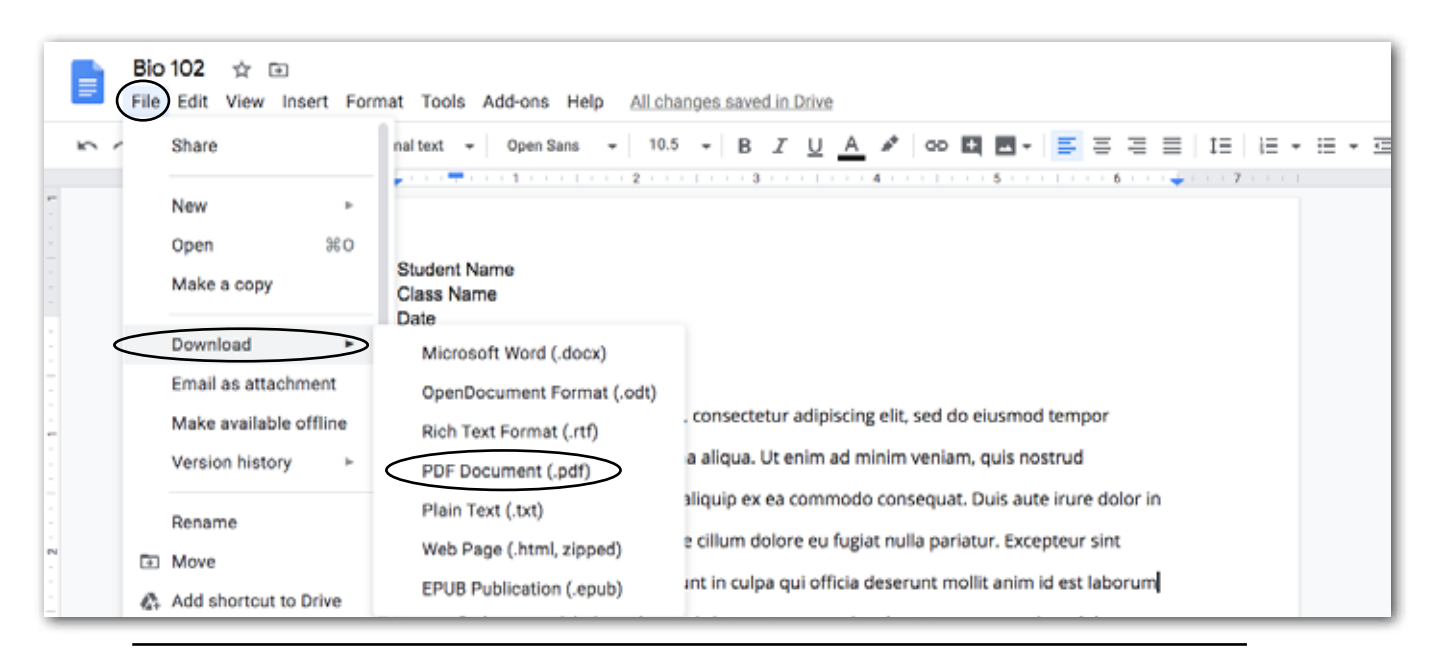

## Step Two:

When the document has finished downloading, it will be in your computer's Downloads folder.

| oading, it<br>blder. | Favorites Dropbox Comparison Favorites Favorites Favorit | Today<br>Bio 102.pdf |  |
|----------------------|----------------------------------------------------------------------------------------------------|----------------------|--|
|                      | Desktop     Documents     Downloads                                                                                                    |                      |  |

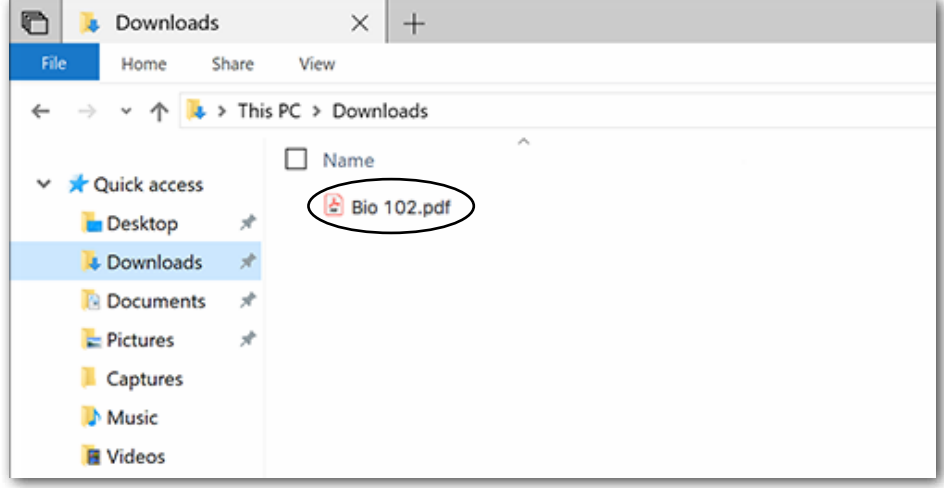